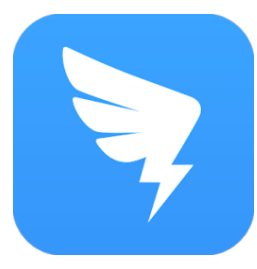

## DINGTALK

## A quick start guide for new user

## **1. DOWNLOAD APPLICATION**

Download URL

https://www.dingtalk.com/static/en/download

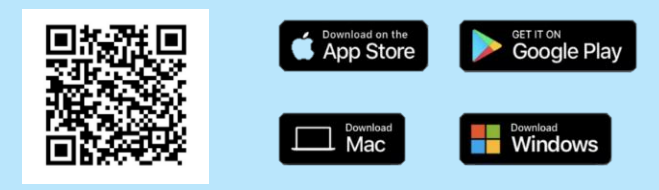

Download QR Code

## 2. REGISTER NEW ACCOUNT

Step 1: Create an account by your Email or Phone Number

Step 2: Enter your Full name in Alphabet (Romaji)

Step 3: Join team/ Organization of Kanrin Japanese School by Team ID or QR Code

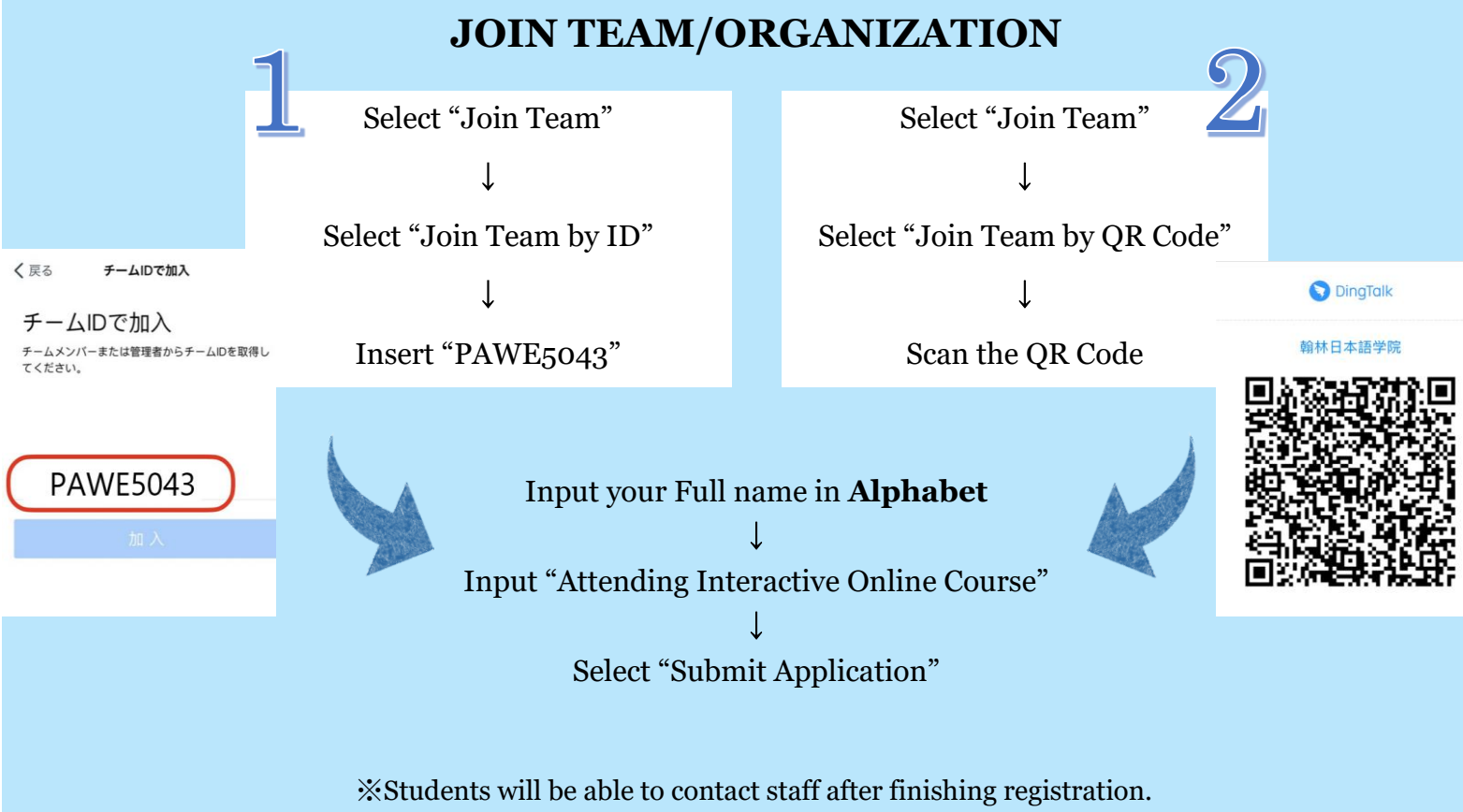

We will send more detailed information via DingTalk Chatroom after confirming your registration.

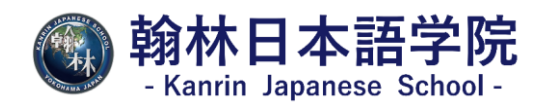